## ACCESSING OUTLOOK ONLINE WITH INCOGNITO WINDOW

## 

Open Up Google Chrome

Go to right hand side to 3 dots an click on them

|             | G                | 000         | gle            |                   |  |           |
|-------------|------------------|-------------|----------------|-------------------|--|-----------|
| Q Search    | Google or type a | URL         |                | <b>U</b>          |  |           |
| Home        | A My Dashboard   | Customer Su | Support Portal | Sign in to you    |  |           |
| ePharmacyFa | Home             | my account  | Microsoft      | +<br>Add shortcut |  |           |
|             |                  |             |                |                   |  |           |
|             |                  |             |                |                   |  |           |
|             |                  |             |                |                   |  | Customise |

## Open incognito window

| B film         x         bar ba         x         +           ← → O         O         I            +           G foot: Searchin.         B foot: G foot: Searchin.         O shows bit         O shows bit         O shows bit | et 🕲 her he 🕲 Carpor plane edu. 🖀 her d la 1920 d 🗿 her 🕈 Monard 181 and 🚳 an 🕇 Schulare dell'                                                                                                    |                       |
|----------------------------------------------------------------------------------------------------|----------------------------------------------------------------------------------------------------|-----------------------|
|                                                                                                    | Q. Search Google or type a URL       0         Q. Search Google or type a URL       0         Q. Search Google or type a URL       0         Der       Marked Contener B.       Deport Firth         Der       Marked Contener B.       Deport Firth       Deport Firth         Deport       Marked Contener B.       Deport Firth       Deport Firth         Deport       Marked Contener B.       Deport Firth       Deport Firth         Deport       Marked Contener B.       Deport Firth       Deport Firth         Deport       Marked Contener B.       Deport Firth       Deport Firth         Deport       Marked Contener B.       Deport Firth       Deport Firth         Deport       Marked Contener B.       Deport Firth       Deport Firth         Deport       Marked Contener B.       Deport Firth       Deport Firth         Deport       Marked Contener B.       Deport Firth       Deport Firth         Deport       Marked Contener B.       Deport Firth       Deport Firth         Deport       Marked Contener B.       Deport Firth       Deport Firth         Deport       Marked Contener B.       Deport Firth       Deport Firth         Deport       Marked Contener B.       Deport Firth       Deport Firth <th>reaCourt<br/>Kee works</th> | reaCourt<br>Kee works |
| बा P O R 2 💼 6 💁 🤹 🧃 🖷                                                                                                    |                                                                                                    | Catalons<br>Solars    |

In new window url type in www.office.com

| C -> C      www.thia.com     Compt Seeth     Seeth     Seeth | Incognite (4) |
|----------------------------------------------------------------------------------------------------|---------------|
| 🔮 final-See 0, www.office.com/cloudy/claush                                                                                                    |               |
|                                                                                                    |               |
|                                                                                                    |               |
| -                                                                                                    |               |
|                                                                                                    |               |
|                                                                                                    |               |
| $\sim$                                                                                                    |               |
| You've none inconnito                                                                                                    |               |
|                                                                                                    |               |
| Now you can browne privately, and when product when you have any the device work are your activity.<br>However, developmenta and bookmarks will be annual. Jeann more                                                                                                    |               |
| Chrome work save the following information: Your activity might still be visible to:                                                                                                    |               |
| Your browing Distory - Websites that you visit     Consistence with states     Your sector and states                                                                                                    |               |
| kolomation anto data     kolomation anto data     kolomation anto data     kolomation anto data     kolomation anto data     kolomation anto data     kolomation anto data     kolomation anto data     kolomation anto data     kolomation                                                                                                    |               |
| Mink Meld surtranskia                                                                                                    |               |
| When one, statistic cardit care accorders that firstly you across the web. Featureic on 👔                                                                                                    |               |
|                                                                                                    |               |
|                                                                                                    |               |
|                                                                                                    |               |
|                                                                                                    |               |
|                                                                                                    |               |
|                                                                                                    |               |
|                                                                                                    |               |
|                                                                                                    |               |
|                                                                                                    |               |
|                                                                                                    |               |
|                                                                                                    |               |
|                                                                                                    | 09:46         |
|                                                                                                    | 18/12/2030    |

## Select sign In

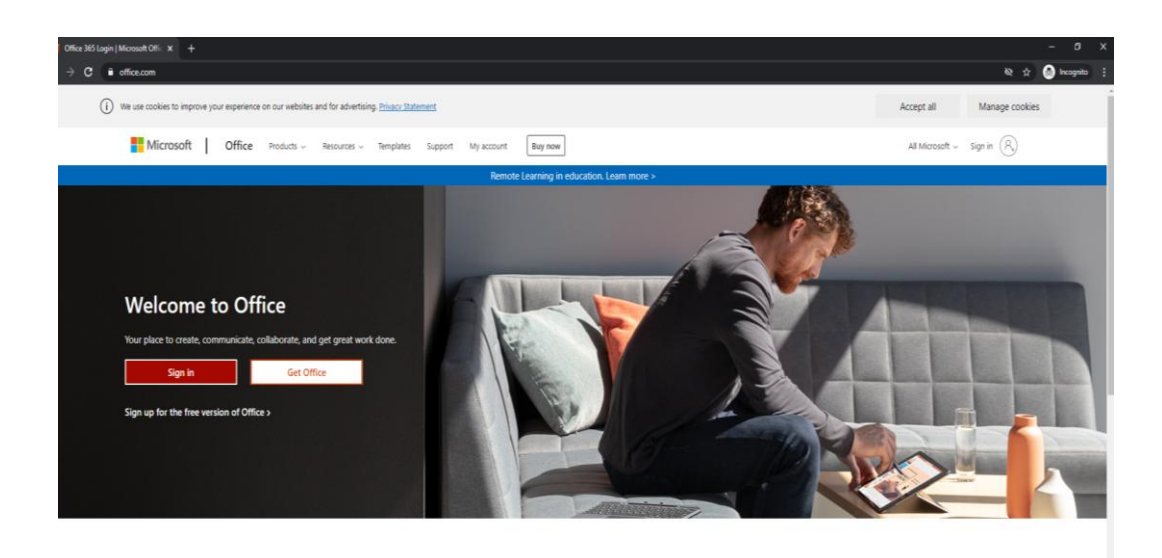

Enter your new email address select next

| 😰 ale la presenta de la constitución de la constitución de la constit | the constants of the constants of the co |
|----------------------------------------------------------------------------------------------------|----------------------------------------------------------------------------------------------------|
|                                                                                                    |                                                                                                    |
|                                                                                                    |                                                                                                    |
|                                                                                                    |                                                                                                    |
|                                                                                                    |                                                                                                    |
| Microsoft                                                                                                    | P                                                                                                    |
| Sign in                                                                                                    |                                                                                                    |
| diatron satisfit (Protection)                                                                                                    |                                                                                                    |
| Certi acea por accordi                                                                                                    |                                                                                                    |
| Provide State State Sta                                                                                                    |                                                                                                    |
|                                                                                                    |                                                                                                    |
|                                                                                                    |                                                                                                    |
|                                                                                                    |                                                                                                    |
|                                                                                                    |                                                                                                    |
|                                                                                                    |                                                                                                    |
| 11 P O II 🖻 📷 🙋 🔍 🖄 🚳 11                                                                                                    | Tuse Privecy & cookies                                                                                                    |
|                                                                                                    | 10/10/2000                                                                                                    |
|                                                                                                    |                                                                                                    |
|                                                                                                    | P <sub>4</sub>                                                                                                    |

Enter password for your email address select next

|                     | Microsoft<br>- staron-autoratives.cot<br>Enter password |                                         |
|---------------------|---------------------------------------------------------|-----------------------------------------|
|                     | Regelfer in y passard                                   |                                         |
| 2 0 H 2 H 2 K 3 3 1 |                                                         | New draw . Progr Acoles                 |
|                     |                                                         | Band Band Band Band Band Band Band Band |

Sign in – if you share a pc select NO

| 11 Septin to your account × ←<br>← → ♂ ● logen microsoftconfine.com/common/login |                                                     | - 01 ×<br>☆ ⊘ lecognite (      |
|----------------------------------------------------------------------------------|-----------------------------------------------------|--------------------------------|
|                                                                                  |                                                     |                                |
|                                                                                  |                                                     |                                |
|                                                                                  |                                                     |                                |
|                                                                                  |                                                     | Pr                             |
|                                                                                  | Microsoft                                           |                                |
|                                                                                  | sharor.wishart@nhs.scot                             |                                |
|                                                                                  | Do this to reduce the number of times you are asked |                                |
|                                                                                  | to sign in.                                         |                                |
|                                                                                  | Don't show this again                               |                                |
|                                                                                  | No Yes                                              |                                |
|                                                                                  |                                                     |                                |
|                                                                                  |                                                     |                                |
|                                                                                  |                                                     |                                |
|                                                                                  |                                                     |                                |
|                                                                                  |                                                     |                                |
|                                                                                  |                                                     |                                |
|                                                                                  |                                                     |                                |
|                                                                                  |                                                     | Terms of use Privacy & cookies |
|                                                                                  |                                                     | 367422020                      |
|                                                                                  |                                                     |                                |
|                                                                                  |                                                     |                                |
|                                                                                  |                                                     | Pa                             |
|                                                                                  |                                                     |                                |

On left hand side where icons are select Blue icon with 'O' Approx half way down list

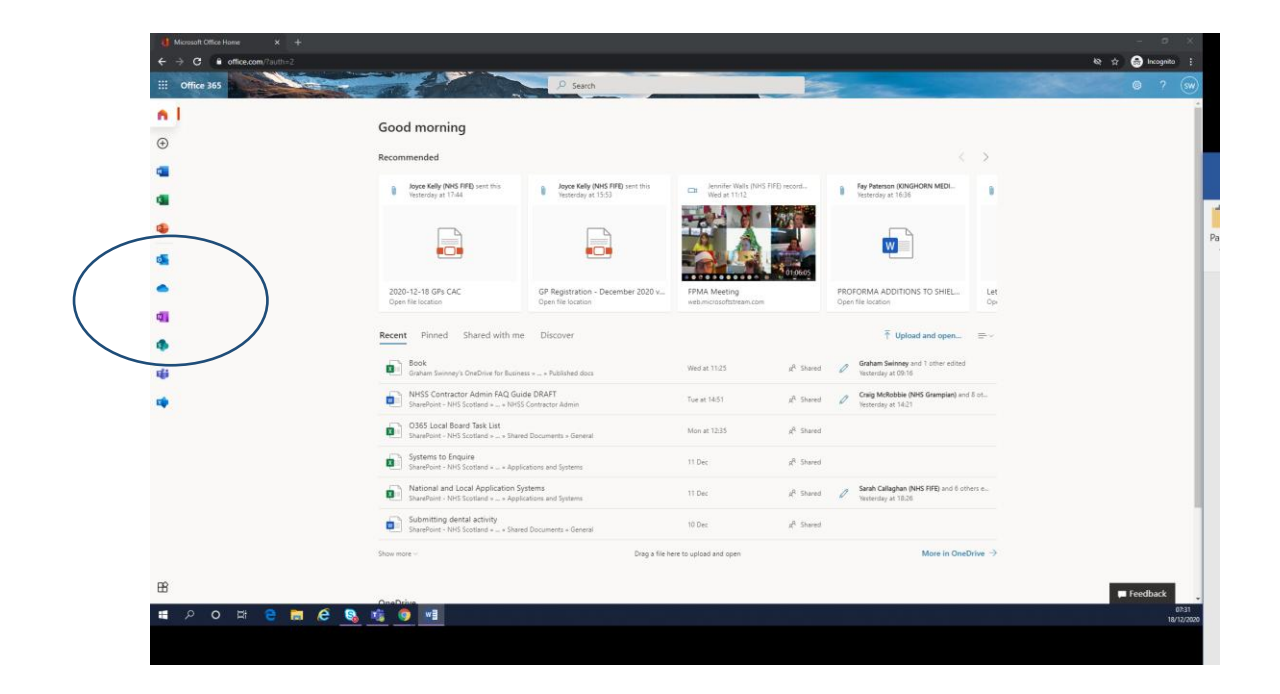

Hover over icon it will say outlook - double click on icon

| Romandia       Constraining         Romandia       Provinsion of the static of the static of th                                                                 | <text><complex-block></complex-block></text>                                                                                                    | <text><complex-block></complex-block></text>                                                                                                    | Recommended C                                                                                                    |
|----------------------------------------------------------------------------------------------------|----------------------------------------------------------------------------------------------------|----------------------------------------------------------------------------------------------------|----------------------------------------------------------------------------------------------------|
| Recimended       Importantion endowed and the function of the function of the function                              | Recumental       Image: Section of the first section of the first sectin of the first sectin of the first secting sectin of the first sec                                                                                                    | Common       Common                                                                                                    | Recommended <                                                                                                    |
| Image: Section of Section of Sectin of Section of Section of Section of Secti | <complex-block><complex-block><complex-block></complex-block></complex-block></complex-block>                                                                                                    | <complex-block><complex-block><complex-block></complex-block></complex-block></complex-block>                                                                                                    | Hyper Kelly (NMC FIP) uset this<br>Vectority at 1764         Hyper Kelly (NMC FIP) uset this<br>Vectority at 1764         Hyper Kelly (NMC FIP) uset this<br>Vectority at 1764         Fip Permise (RMCHOR MEDL.)<br>Vectority at 1764                                                                                                    |
| Image: Constraint of the constraint of the constraint o |                                                                                                    | <complex-block><complex-block>  A constraint of the state of the state of th</complex-block></complex-block>                                                                           |                                                                                                    |
| Description     Preprint station - Description 2000 mg     Preprint station - Description 2000 mg     Preprint statistation - Description 2000 mg     Preprint station 2000 m                                                                                                    | Data Light Oracle<br>Den His constitution       De Registration - December 2000 V       Fund Antening<br>Ministration Bana Constitution       De December 2000 V       De December 2000 V       De December 2000 V       De December 2000 V       De December 2000 V       De December 2000 V       De December 2000 V       De December 2000 V       December 2000 V       December 2000 V <th< td=""><td>Data 12 10 GPC Der Honsein Gel gegination - Obermier 2020 r. Data der Minger 2020 r. Data der Minger 2020 r. Data der Minger 2020 r. Der Minger 2020 r. Der Minge</td><td></td></th<> | Data 12 10 GPC Der Honsein Gel gegination - Obermier 2020 r. Data der Minger 2020 r. Data der Minger 2020 r. Data der Minger 2020 r. Der Minger 2020 r. Der Minge                                                                                                    |                                                                                                    |
| Next       Shared with me       Discore         Image: Shared with me       Discore       Marked 1123       All bands       Shared with me       Shared with me       Shared with                                                                                                    | Media       Marcine       Media       Marcine       Media       Marcine       Media       Marcine       Media       Marcine       Media       Marcine       Media       Marcine       Media       Marcine       Media       Marcine       Media       Marcine       Media       Marcine       Marcine       Media       Marcine       Marcine       Media       Marcine       Marcine                                                                                                    | Recet       Rest during the backwish as a shakeba data       Mad at 1125       Part of a shake of a shakeba data       Mad at 1125       Part of a shake of a shakeba data       Mad at 1125       Part of a shakeba data       Part of a shakeba data       Part of a                                                                                                    | 2000-12-18 GPs CAC: GP Registration - December 2020 v FPMA Meeting et al. Control of the Control of the Cont |
| Dath<br>Database       Dath<br>Database       Pack of the Science of the Addition of the Science of the Addition of the Addition of                                 | Image: Section Strategy Overflow Berklings + Applications and System Wet at 123 All Section 2 Codest Strategy Overflow Berklings + Applications and System   Image: Section Strategy Overflow Berklings + Applications and System Totat 1431 All Section 2 Codest Strategy Overflow Berklings + Applications and System   Image: Section Strategy Overflow Berklings + Applications and System Totat 1431 All Section 2 Codest Strategy Overflow Berklings + Applications and System   Image: Section Strategy Overflow Berklings + Applications and System Totat 1 Dec Section 2 Section 2   Image: Section Strategy Overflow Berklings + Applications and System Totat 1 Dec Section 2 Section 2   Image: Section Strategy Overflow Berklings + Applications and System Totat 1 Dec Section 2 Section 2   Image: Section Strategy Overflow Berklings + Applications and System Totat 1 Dec Section 2 Section 2   Image: Section Section 2 Applications and System Totat 2 Section 2 Section 2 Section 2   Image: Section 2 Applications and System Totat 2 Section 2 Section 2 Section 2   Image: Section 2 Applications and System Totat 2 Section 2 Section 2 Section 2   Image: Section 2 Applications and System Totat 2 Section 2 Section 2 Section 2   Image: Section 2 Applications and System Totat 2 Section 2 Section 2 Section 2                                                                                                    | Image: State State                                                                                                    | Recent Planed Shared with me Discover 🕆 Upload and open 🕾 -                                                                                                    |
| WESS Contractor Admin FAQ Quide DMAFT       In at 1451       A <sup>2</sup> Sound V       Viscontractor Admin FAQ Quide DMAFT         WESS Contractor Admin FAQ Quide DMAFT       In at 1451       A <sup>2</sup> Sound V       Viscontractor Admin FAQ Quide DMAFT         WESS Contractor Admin FAQ Quide DMAFT       More at 1235       A <sup>2</sup> Sound V       Viscontractor Admin FAQ Quide DMAFT         WESS Contractor Admin FAQ Quide DMAFT       More at 1235       A <sup>2</sup> Sound V       Viscontractor Admin FAQ Quide DMAFT         WESS Contractor Admin FAQ Quide DMAFT       In at 1235       A <sup>2</sup> Sound V       Viscontractor Admin FAQ Quide DMAFT         WESS Contractor Admin FAQ Quide DMAFT       In at 1235       A <sup>2</sup> Sound V       Viscontractor Admin FAQ Quide DMAFT         WESS Contractor Admin FAQ Quide DMAFT       In at 1235       A <sup>2</sup> Sound V       Viscontractor Admin FAQ Quide DMAFT         WESS Contractor Admin FAQ Quide DMAFT       In an 1235       A <sup>2</sup> Sound V       Viscontractor Admin FAQ Quide DMAFT         WESS Contractor Admin FAQ Quide DMAFT       In an 1235       A <sup>2</sup> Sound V       Viscontractor Admin FAQ Quide DMAFT         WESS Contractor Admin FAQ Quide DMAFT       In at 1235       A <sup>2</sup> Sound V       Viscontractor Admin FAQ Quide DMAFT         WESS Contractor Admin FAQ Quide DMAFT       In at 1235       A <sup>2</sup> Sound V       Viscontractor Admin FAQ Quide DMAFT         WESS Contractor Admaft       In at 1235                                                                                                    | Image: Solution of Admin FAQ Calable DEAT Tur at 14:31 Aff Starter & Cong Admin FAQ Calable DEAT   Image: Solution of Admin FAQ Calable DEAT Mon at 1233 Aff Starter & Cong Admin FAQ Calable DEAT   Image: Solution of Admin FAQ Calable DEAT Mon at 1233 Aff Starter & Cong Admin FAQ Calable DEAT   Image: Solution of Admin FAQ Calable DEAT Mon at 1233 Aff Starter & Cong Admin FAQ Calable DEAT   Image: Solution of Admin FAQ Calable DEAT Mon at 1233 Aff Starter & Cong Admin FAQ Calable DEAT   Image: Solution of Admin FAQ Calable DEAT 110 Erc Aff Starter & Cong Starter Admin FAQ Calable DEAT   Image: Solution of Admin FAQ Calable DEAT 110 Erc Aff Starter & Cong Starter Admin FAQ Calable DEAT   Image: Solution of Admin FAQ Calable DEAT 10 Dec Aff Starter & Cong Starter Admin FAQ Calable DEAT   Image: Solution of Admin FAQ Calable DEAT 10 Dec Aff Starter & Cong Starter Admin FAQ Calable DEAT   Image: Solution of Admin FAQ Calable DEAT 10 Dec Aff Starter & Cong Starter & Cong Starter                                                                                                    | Image: Source of a short Source of a short Source                                                                                                    | Book Graham Seinney's OreChrise for Business = > Rublished docs Wed at 11.25 pt Stated 🖉 Graham Seinney's Condition for Business = > Rublished docs                                                                                                    |
| Displane     Displane     Mining Light     Mining Light     Mining Light       Image: State Strate Str                                                                 | Image: Construction of the state of the state of the                                                                                                    | Obs: Construct Securities 4: Secure Disconnents 4: General         Mon at 123       A <sup>2</sup> Secure         A <sup>2</sup> Secure           Obs: Docation Construct 4: Secure Disconnents 4: General         11 Dec:         A <sup>2</sup> Secure           Observice - Net/Section 4:                                                                                                    | NHSS Contractor Admin FAQ Guide DRAFT     Sounder - whSS contractor Admin FAQ Guide DRAFT     Sounder - whSS contractor Admin     Craig Modebite (NHS Souther)     Contractor Admin     Contractor Admin     Contractor Admin                                                                                                    |
| Image: Strateging of the set of the set of the se       | Image: Systems to Dequire to Hold Society of Hold on an Applications and Systems     11 Dec:     µ <sup>2</sup> Sound     Second Calipyin Odd FPR) and 6 others e       Image: Statustication of the Statustication of Systems     11 Dec:     µ <sup>2</sup> Sound     Second Calipyin Odd FPR) and 6 others e       Image: Statustication of Statustication of Systems     11 Dec:     µ <sup>2</sup> Sound     Second Calipyin Odd FPR) and 6 others e       Image: Statustication of Statustication of Systems     11 Dec:     µ <sup>2</sup> Sound     Second Calipyin Odd FPR) and 6 others e       Image: Statustication of Statustication of Statust                                                                                                    | Solution to Example     11 Dec     all Solution       Solution 4                                                                                                    | O365 Local Board Task List     Souther - NHS Souther - Shared Documents - General     Mon at 12:35     gR Shared                                                                                                    |
| Notional and Local Applications Systems       11 Dec.       A <sup>2</sup> Stand       Seek Of Lighten VMS FPB and is often a support of the set of the set of th                                      | Notional and Local Application Systems     11 Dec.     1 <sup>4</sup> Started     Sec.     Sec.                                                                                                    | Description and Local Application Systems     11 Dec     de <sup>2</sup> Search     Search Calculate Dec FMD and 6 other sec.     Dec declarate     Declarate     Search Calculate Dec FMD and 6 other sec.     Dec declarate     Dec declarate     Dec declarate     Dec declarate     Dec declarate     Dec declarate     Dec declarate     Dec declarate     Dec declarate     Dec declarate     Declarate     Declarate     Dec declarate     Declarate     Declaratee     Declaratee     Declaratee     Declaratee     Declaratee     De                                                                                                    | Systems to Enquire Starebort - NHS Southed > > Applications and Systems 11 Dec. (A <sup>b</sup> Shared                                                                                                    |
| Suberititing dental activity         10 Dec         A <sup>A</sup> Source           State Hold - Loid Scottand Stated Documents - General         10 Dec         A <sup>A</sup> Source           State more -         Dag a file here to uplicad and open         More in OneDrive ->                                                                                                    |                                                                                                    | Subarriting dentit at http://<br>Subarriting dentit at http://<br>Subariting dentit at http://<br>Subarriting dentit at http: | National and Local Application Systems 11 Dec. A <sup>2</sup> Shared PMS RFB and 6 others e<br>SharePoint - NHS Social of Applications and Systems 11 Dec.                                                                                                    |
| Show more - Drag a file here to upload and open More in OneDrive $ ightarrow$                                                                                                    | Show mor - Dag a file kare to uplaad and open More in Chechitre ->                                                                                                    | Doe more - Dag a file here to upload and open More in OnsDrive -><br>antihensant Mildrer, 2017 Renoted of                                                                                                    | Submitting dental activity<br>Deared Dear-NHS Southed + Shared Documents - General 10 Dec gP. Shared                                                                                                    |
|                                                                                                    | sfrezhaante 184 eo 2007kmodofe0                                                                                                    | anthenants hill on 2017 Resoluted and an anti-                                                                                                    | Show more — Diag a file hare to upload and open More in OneDrive $ ightarrow$                                                                                                    |
|                                                                                                    |                                                                                                    |                                                                                                    | entriscottlerourli 184 cc.2073Binodurli B                                                                                                    |

You should now be in your mailbox

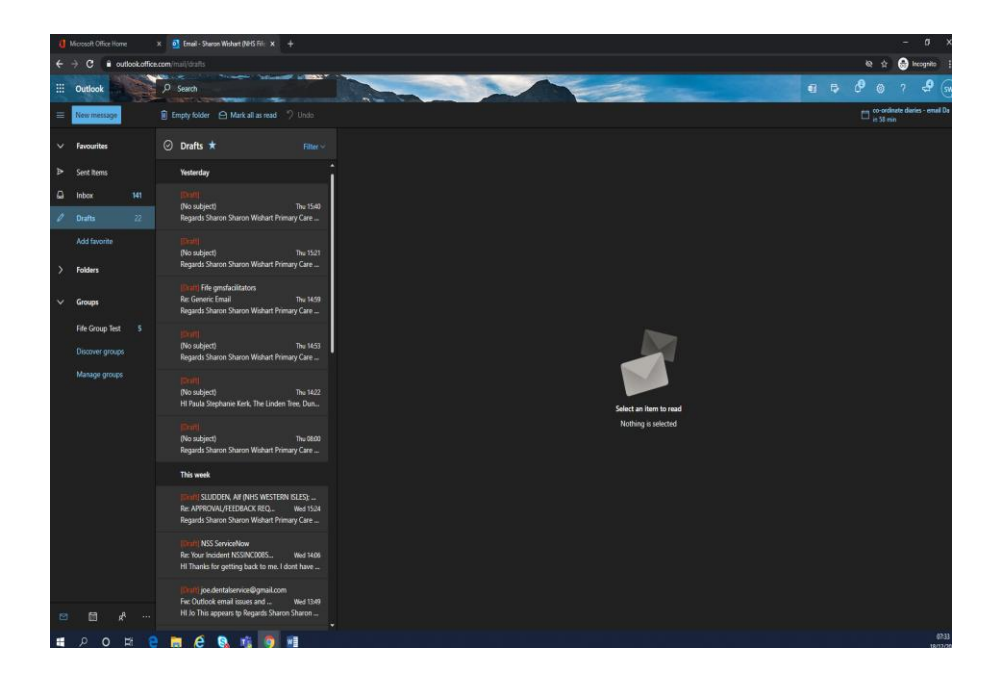

To open generic shared mailbox – Go to your initials top right

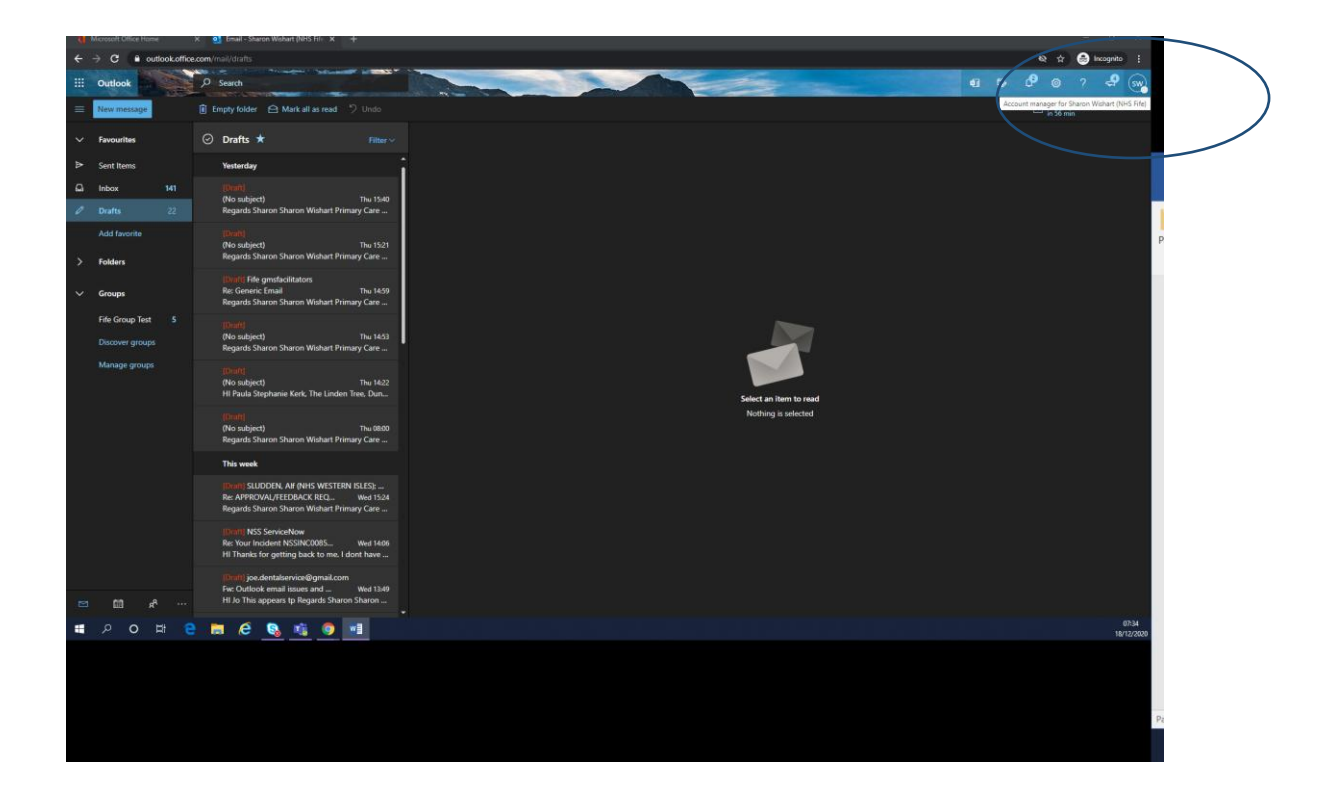

Click on initials this will give you option to open another mailbox

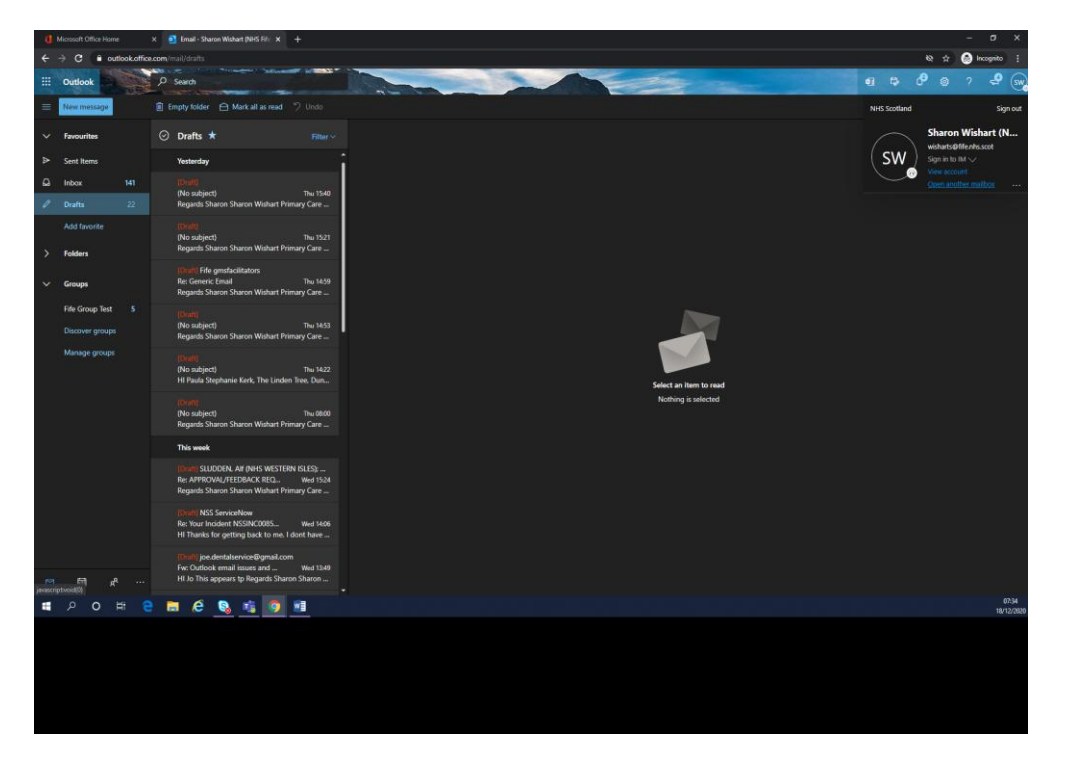

In box enter your shared mail box Name and enter

| đ | Microsoft Office Home | •         | 🗙 👩 Email - Sharon Wishart (NHS Fil: 🗴 🕂                                                                                       |                                    | - a x                                       |       |  |  |  |  |  |
|---|-----------------------|-----------|----------------------------------------------------------------------------------------------------|------------------------------------|---------------------------------------------|-------|--|--|--|--|--|
| ÷ | → C 🔒 out             | lookoffic | e.com/mail/drafts                                                                                                    |                                    | 🗞 🖈 😁 Incognito 🗄                           |       |  |  |  |  |  |
|   |                       | 10        | P Search                                                                                                    | d D                                | ି ବ ୧ କ 🛞                                   |       |  |  |  |  |  |
|   | New message           |           |                                                                                                    |                                    | co-ordinate diaries - email De<br>in 35 min |       |  |  |  |  |  |
|   | Favourites            |           | ⊙ Drafts ★ Filter ~                                                                                                    |                                    |                                             |       |  |  |  |  |  |
| ۵ |                       |           | Yesterday                                                                                                    |                                    |                                             | 6     |  |  |  |  |  |
| ۵ |                       |           | Thereff                                                                                                    |                                    |                                             | Fi    |  |  |  |  |  |
| 0 |                       |           | (No Subject) Finu 1540<br>Regards Sharon Sharon Wishart Primary Care                                                           |                                    |                                             | -     |  |  |  |  |  |
| > | Add favorite          |           | (Dwift)<br>(No subject) Thu 1521<br>Regards Sharon Sharon Wishart Primary Care                                                 |                                    |                                             | Paste |  |  |  |  |  |
|   | Groups                |           | IDwill File gmsfacilitators<br>Re: Generic Ernail Thu 1459<br>Regards Sharon Sharon Wishart Primary Care                       | Once settler million               |                                             |       |  |  |  |  |  |
|   |                       |           | 1Dunt<br>(No subject) Thu 1455<br>Regards Sharon Sharon Wishart Primary Care                                                   |                                    |                                             |       |  |  |  |  |  |
|   |                       |           | (Durt)<br>(No subject) Thu 1422<br>Hi Paula Stephanie Kerk, The Linden Tree, Dun                                               | Cycen Concel Select an item to mad |                                             |       |  |  |  |  |  |
|   |                       |           | (No subject) Thu ObiO<br>Regards Sharon Sharon Wishart Primary Care                                                            |                                    |                                             |       |  |  |  |  |  |
|   |                       |           | This week                                                                                                    |                                    |                                             |       |  |  |  |  |  |
|   |                       |           | (Douff) SLUDDEN, AIR (NHS WESTERN ISLES):<br>Re: APPRCIVAL/FEEDBACK REQ Wed 1524<br>Regards Sharon Sharon Wishart Primary Care |                                    |                                             |       |  |  |  |  |  |
|   |                       |           | Toriff NSS ServiceNow<br>Re: Your Incident NSSINCO085 Wed 1406<br>Hi Thanks for getting back to me. I dont have                |                                    |                                             |       |  |  |  |  |  |
| 8 |                       |           | [Ouff] joe dentalservice@gmail.com<br>Fw: Outlook email issues and Wed 1349<br>Hi Jo This appears tp Regards Sharon Sharon     |                                    |                                             |       |  |  |  |  |  |
|   | P 0                   | 51 E      |                                                                                                    |                                    | 07:35                                       |       |  |  |  |  |  |